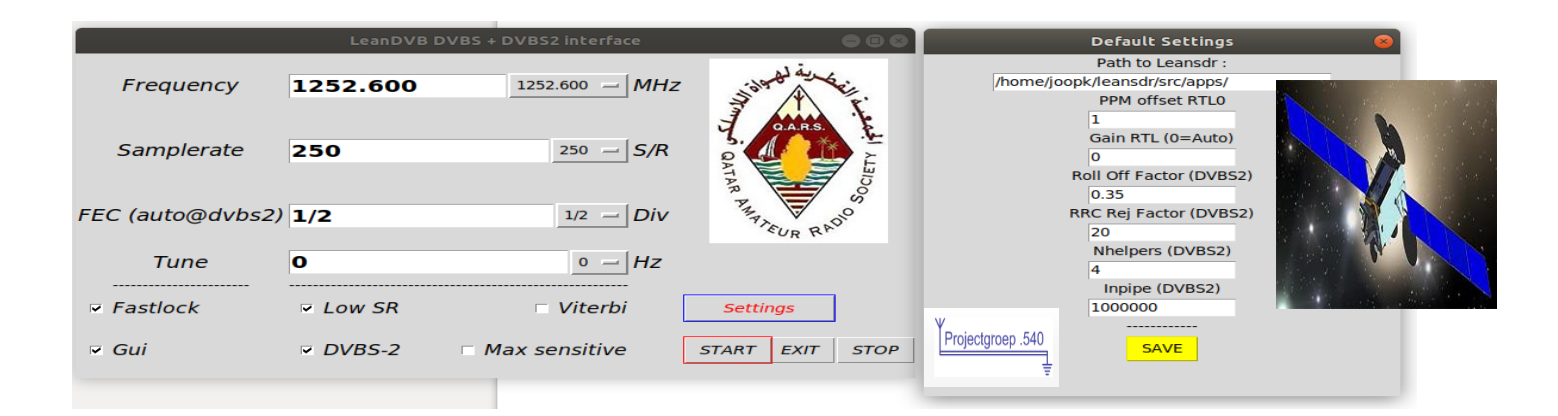

Deel 2: Het toevoegen van een "besturings" interface voor de leandvb software.

1. Uitleg van het grafische menu en de daarbijhorende toepassing.

## Frequency :

Afstemfrequentie in Mhz , is voor Oscar-100,( 3 cm band frequentie) min de (-) lokale oscillator LNB Voorbeeld : Baken zend uit op 10492,500 Mhz - 9750 Mhz = I.F = 742.500 Mhz.

Samplerate: De uitgezonden Symbolrate van het Station in Ks.

Fec (auto@dvbs2): In dvbs-2 "mode" dient geen Fec ingesteld te worden.(automatisch)
De Fec waarde die wel kan gekozen worden dient enkel en alleen voor de gewone DVBS mode.
In dvbs-2 mode zoekt het programma automatisch de uitgezonden mode en Fec waarde.
Het programma detecteert bijvoorbeeld ook de standaard 8 PSK of 16 APSK mode.

**Tune :** Waarde van het "bijtunen" in Hz op de afgestemde "Frequency" naar boven of beneden. Bv: station bevind zich 200 Hz lager = Tune – 200 of hoger bijvoorbeeld Tune: 200

Fastlock: Standaard aangevinkt laten

<u>Gui</u>: Standaard aangevinkt laten, de X11 grafische weergave van leandvb. Indien u computer heel traag is, kan je dit uitgevinkt laten voor cpu reduce...

Low SR: Mode van lage symboolrate, deze **altijd aan**gevinkt laten behalve voor baken Dus niet aanvinken bij het ontvangen baken Oscar 100 DATV

**DVBS-2** het spreekt voor zich , mode aangevinkt is "dvbs-2 ", niet aangevinkt is "dvbs " mode **Max sensitive**: Bruikbaar in gewone dvbs voor gevoelige ontvangst in samenwerking met de Viterbi aangevinkt.

Viterbi: Altijd aanvinken samen met Max sensitive voor "dvbs" en geen dvbs-2 gebruik

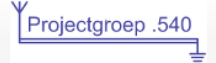

Settings: Openen van het venster van instellingen of default settings

Start: Starten programma leandvb

**<u>Stop</u>** : Direct "leandvb" en "video /audio ffplay "afsluiten om opnieuw te kunnen herbeginnen.

**Exit :** De grafische pe2jko wrapper volledig afsluiten

"Save": na waarden ingegeven in de" Defaults" is dit "opslaan " van de default parameters of waarden. Zie venster defaults.

## 2... De grafische interface installeren en gebruiken.....

Na succesvolle eerste test leandvb (leandvb-ft) gaan we hier mee verder....

| Google                                         | ¥<br>Projectgroep .540 |
|------------------------------------------------|------------------------|
| Q pg540.org                                    | Ţ                      |
| Google zoeken Ik doe een gok                   |                        |
| Open google zoekmachine op pc en typ pg540.org |                        |

Projectgroep .540 www.pg540.org -

7 jun. 2019 - DVB-S zender met 1x Raspberry PI3 en RPIDATV · Experimenten met parabool antenne's voor ontvangst 10 GHz (D)ATV · Het **PG540** Spotnik ...

Huisfrequenties Frequentie, Werk frequenties waar

| DVB-S 2KS DATV-Express |
|------------------------|
| DVB-S 2KS DATV-Express |

Zoek naar grafische interface leandvb op de website

Projecten
Universele Zender Project
Nokia Repeater
Lima SDR
Offset parabool antenne met patch straler voor 13 cm (WiFi)
Stralers voor 23 cm, 13 cm en 3 cm voor in parabool
Opzet DVB-S Print voor Raspberry PI
SETUP-DATV DVB-S Print for Raspberry PI in the English language
Grafische interface voor LEANDVB
DVB-S zender met 1x Raspberry PI3 en RPIDATV
Experimenten met parabool antenne's voor ontvangst 10 GHz (D)ATV
Het PG540 Spotnik Netwerk

Klik op de Grafische interface voor LEANDVB

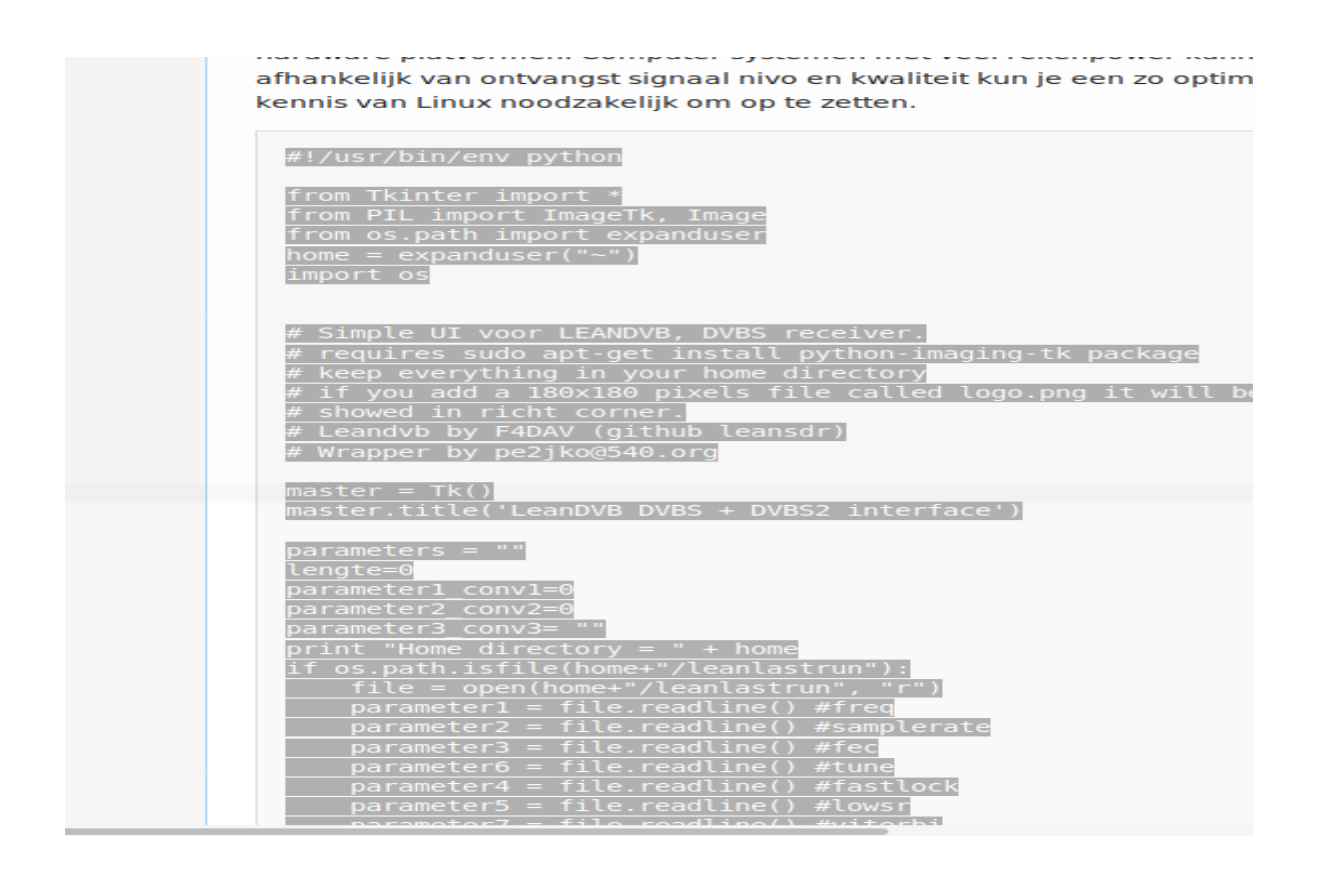

Scroll wat naar beneden om het python script te selecteren

Info .... begin van links naar rechts en dan ga je helemaal tot waar script eindigt ( mainloop () )

| print( )<br>h.delete(0, END)<br>h.insert(0, tkvar4.get())                         |  |
|-----------------------------------------------------------------------------------|--|
| <pre># link function to change dropdown tkvar4.trace('w', change_dropdown4)</pre> |  |
| mainloop()                                                                        |  |

Zet uw cursor nu op de oranje geworden tekst en dan ga je rechtsklik muis en" kopieren" of copy kiezen.

Het script is nu gekopieerd op het "klembord"

In Ubuntu open je nu een terminal.. en typ je gewoon : gedit

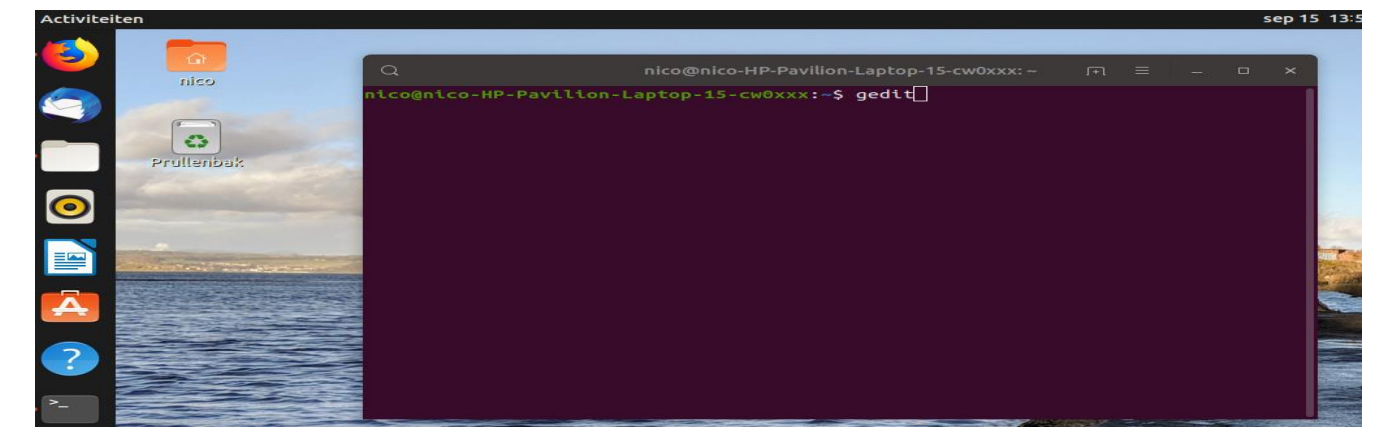

Dan geef je een dreun tegen de "Enter" toets.

Een wit venster voor tekstbewerking opent zich, plak nu het script in wit veld. (door rechtsklik en plakken)

| Q nico@nico-HP-Pavilion-Laptop-1 , 「+] = _ □ ×           | Openen 🔻 📭                                                                                                    | *Niet-opgeslagen documen                                                                              | t1 C            | pslaan ≡       | - 0 X   |
|----------------------------------------------------------|----------------------------------------------------------------------------------------------------|----------------------------------------------------------------------------------------------------|-----------------|----------------|---------|
| nico@nico-HP-Pavilion-Laptop-15-cw0xxx:- <b>\$ gedit</b> | <pre>#!/usr/bin/env python from Tkinter import * from PIL import ImageTk, Image from os.path import expanduser home = expanduser("~") import os</pre>                                                                                                    |                                                                                                    |                 |                |         |
|                                                          | <pre># Simple UI voor LEANDVB, DVBS rec<br/># requires sudo apt-get install py<br/># keep everything in your home dir<br/># if you add a 180x180 pixels file<br/># showed in richt corner.<br/># Leandvb by F4DAV (github leansdr<br/># Wrapper by pe2jko@540.org</pre>                                                                                                    | eiver.<br>thon-imaging-tk package<br>ectory<br>called logo.png it will<br>)                           | be              |                |         |
|                                                          | master = Tk()<br>master.title('LeanDVB DVBS + DVBS2                                                                                                    | interface')                                                                                           |                 |                |         |
|                                                          | <pre>parameters = "" lengte=0 parameter1_conv1=0 parameter2_conv2=0 parameter3_conv3= "" print "Home directory = " + home if os.path.isfile(home+"/leanlastrun parameter1 = file.readline() # parameter2 = file.readline() # parameter3 = file.readline() # parameter4 = file.readline() # parameter5 = file.readline() # parameter7 = file.readline() # parameter8 = file.readline() # parameter8 = file.readline() # parameter9 = file.readline() # parameter9 = file.readline(</pre> | un"):<br>", "r")<br>freq<br>samplerate<br>fec<br>tune<br>fastlock<br>lowsr<br>viterbi<br>Gui<br>dvbs2 |                 |                |         |
|                                                          |                                                                                                    | Platte tekst 💌                                                                                        | Tabbreedte: 8 🔻 | Rg 550, kol 11 | I ▼ INS |
|                                                          |                                                                                                    | f t                                                                                                   |                 |                |         |

Wanneer geplakt , kies "opslaan " rechtsboven in het gedit venster

De map waarin we gaan opslaan is de persoonlijke map of "home" genoemd , zie oranje verwijzing afbeelding

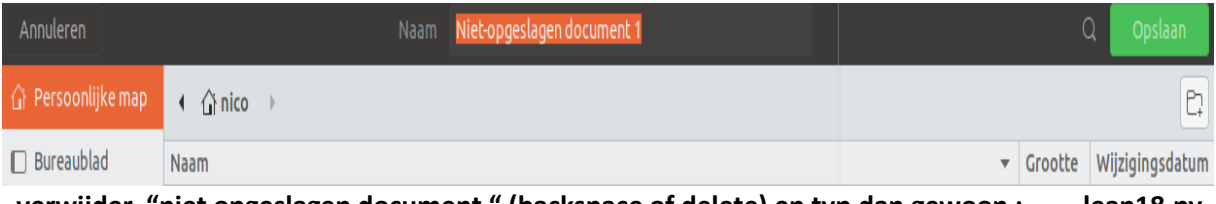

verwijder "niet opgeslagen document" (backspace of delete) en typ dan gewoon : lean18.py.

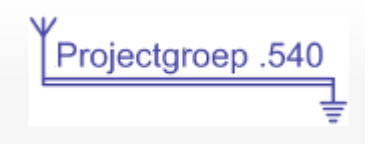

| Annuleren          | Naam       | lean18.py |   | Q Opslaan               |
|--------------------|------------|-----------|---|-------------------------|
| û Persoonlijke map | ( Ĝinico → |           |   | B                       |
| 🛛 Bureaublad       | Naam       |           | • | Grootte Wijzigingsdatum |

goede benaming he : lean18.py , kies dan rechtsboven " opslaan"

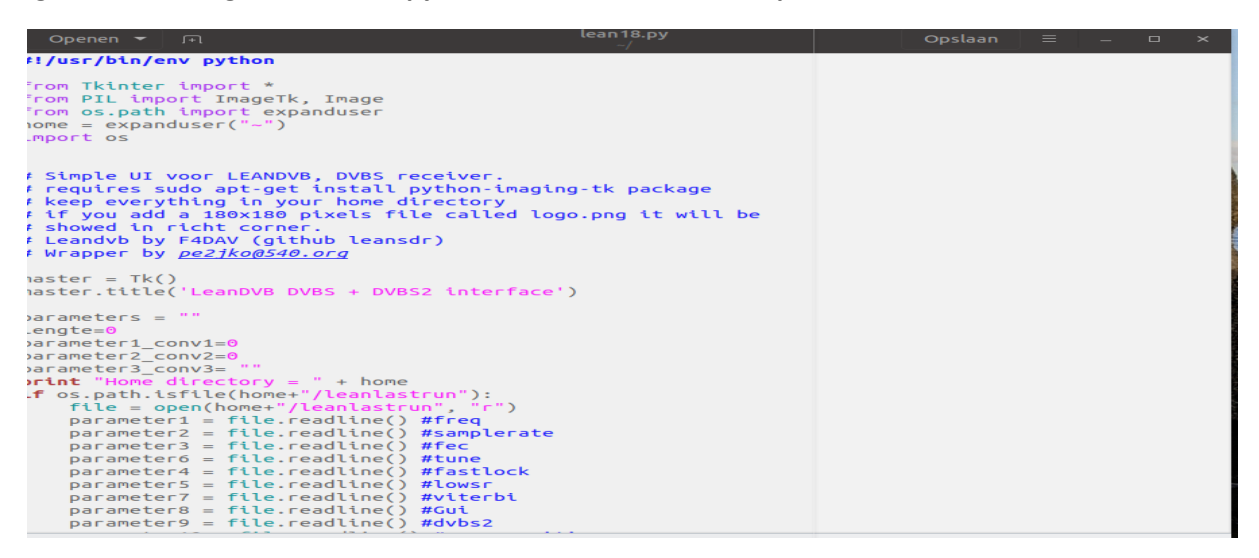

Sluit de tekstverwerker eens volledig af na opslaan en open nu terug het script in home directory met een dubbelklik, het geeft nu verschillende kleuren, dat is een normale situatie.

Het is een werkend python script nu.

Sluit terug de tekstverwerker volledig af nu.(rechtsboven rood kruisje)

Moeten nu wel executable of uitvoerbaar maken ofwel "vlaggen "voor we het kunnen gebruiken, dit gebeurd in een terminal.. zie volgende stap.

| 습 Persoor | nlijke map 🔻 |        |                  |           |           |      |         |           | Q         |         |                     | E •         | ∃∂            |
|-----------|--------------|--------|------------------|-----------|-----------|------|---------|-----------|-----------|---------|---------------------|-------------|---------------|
| Downloads | leansdr      | Muziek | <b>O</b> penbaar | rtl8821ce | Sjablonen | snap | Video's | ldpc_tool | lean18.py | leandvb | leandvb.<br>desktop | leanlastrun | >_<br>Funlean |

Een tussendoorse Controle afbeelding : ok .. ok de lean18.py is van de partij in home of persoonlijke map.... Gaan verder nu....

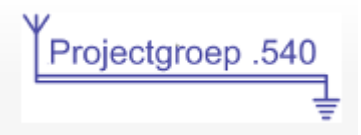

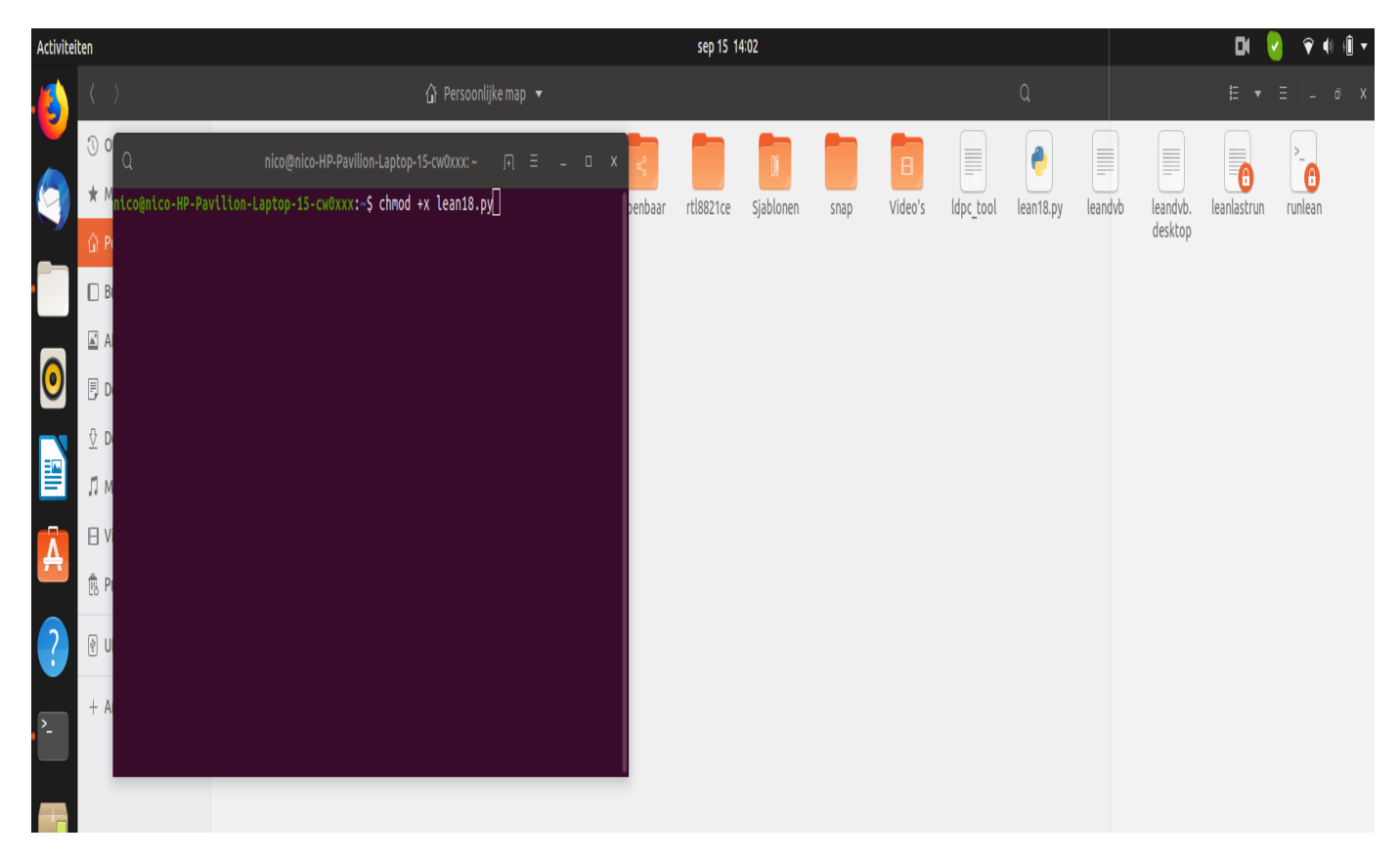

Het "vlaggen" : open terug een terminal en typ : " chmod +x lean18.py " en geef dan gewoon de enter een dreuntje...

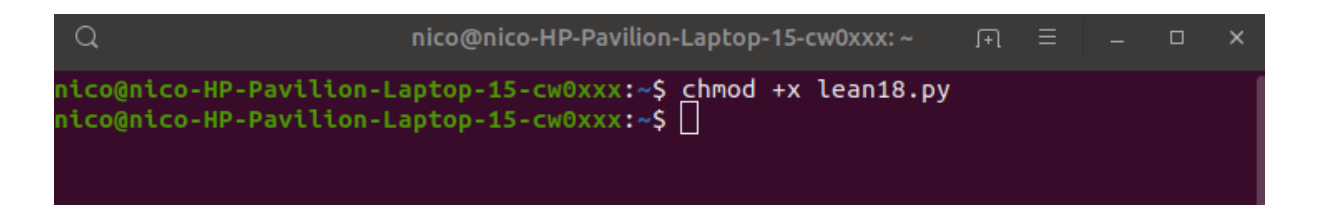

Ok , ziet er nu zo uit . je mag gewoon de terminal sluiten , is klaar en is nu ok.

Onderdeel "lean\_stop" moeten we ook nog doen doen.

Ga terug naar pg540.org en de grafische interface webpagina...

Scroll naar beneden en vindt dan het lean\_stop script van Joop Pe2JKO.

Weeral een verduidelijking met een illustratie of afbeelding hieronder... volgende pagina..

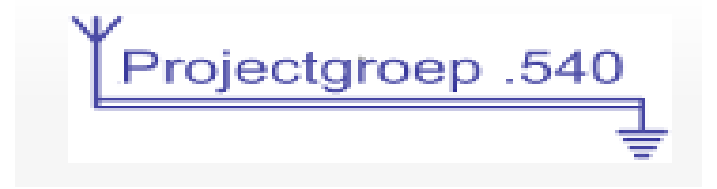

## STOP SCRIPT

Stop Script, copy past in a file, copy it in your home directory and type "chmod +x lean\_stop".

| #/bin/ba | ash     |
|----------|---------|
| killall  | rtl sdr |
| killall  | ffplay  |
| killall  | leandvb |
| killall  | basicRX |
| exit 0   |         |

selecteer van links naar rechts, ga dan to de exit(0)

rechtsklik en kies de optie kopieren.

open terug een terminal en typ " gedit "zoals voorheen met het python script..geef de enter dan

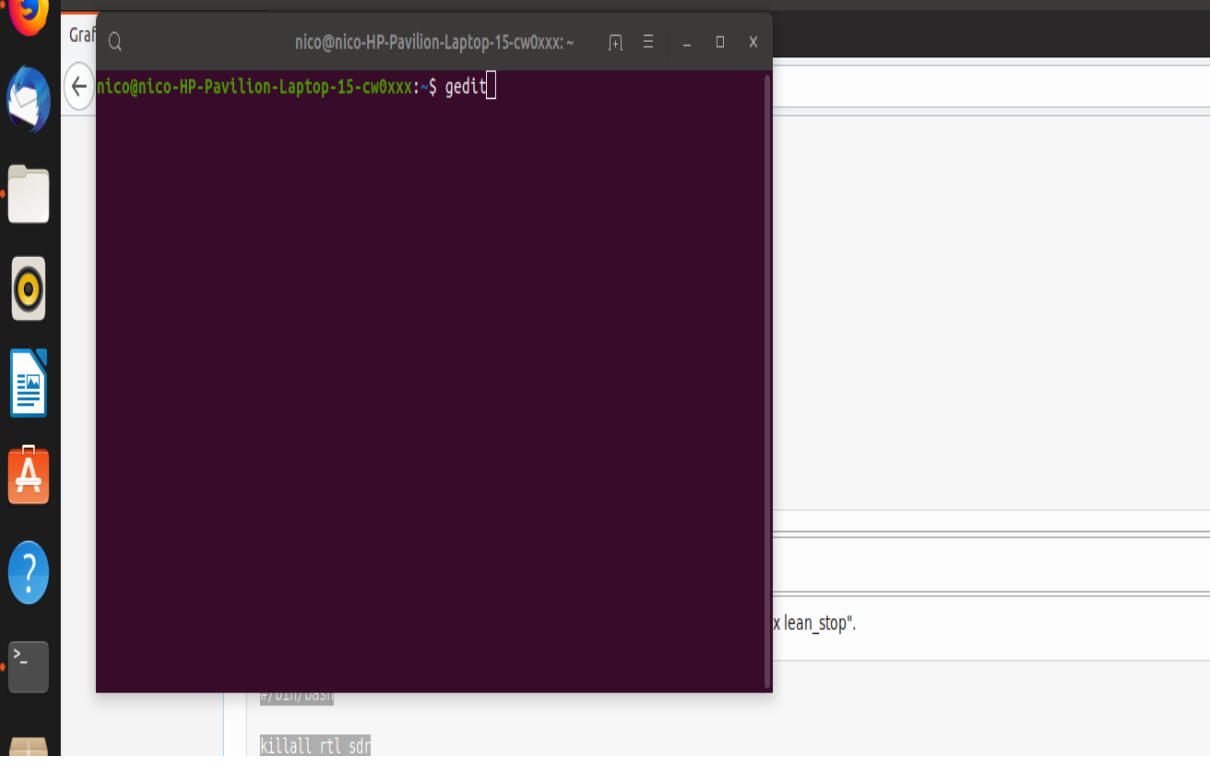

••••

terug de tekstverwerker opent en een wit veld verschijnt...

nu ga je gewoon de rechtsklik toepassen op witte veld en plakken kiezen terug...

| 9               | Q                | nico@nico-HP-Pavilion-Laptop-15-cw0xxx: ~      | ₩ Ξ - O X | Openen ▼ [+]                                    | *Niet-opgeslagen document 1 | Opslaan Ξ _ □ × |
|-----------------|------------------|------------------------------------------------|-----------|-------------------------------------------------|-----------------------------|-----------------|
| •               | nico@nico-H<br>] | HP-Pavilion-Laptop-15-Cκθxxx: <b>-\$ gedit</b> |           | #/bin/bash<br>killall rtl_sdr<br>killall ffplay |                             |                 |
| 0               |                  |                                                |           | killall basicRX<br>exit 0                       |                             |                 |
|                 |                  |                                                |           |                                                 |                             |                 |
| ?               |                  |                                                |           |                                                 |                             |                 |
| <mark>}۔</mark> |                  |                                                |           |                                                 |                             |                 |
| Ţ               | _                |                                                |           | -                                               |                             |                 |

Afbeelding het kopieerde stop script in "gedit"

Kies nu bovenaan rechts voor "opslaan"

Verwijder terug "niet opgeslagen document" met backspace of delete en geef de volgende benaming : " lean\_stop " zie afbeeldingen hieronder.

| Annuleren          | Naam Niet-opgeslagen document 1 |   |         | Q Opslaan       |
|--------------------|---------------------------------|---|---------|-----------------|
| 🛱 Persoonlijke map | I Gi nico →                     |   |         | Ę               |
| 🔲 Bureaublad       | Naam                            | • | Grootte | Wijzigingsdatum |
| Afheeldingen       | afbeeldingen                    |   |         | 14:09           |
| Arbeetonigen       | Bureaublad                      |   |         | do              |

Verwijder Niet-opgeslagen-document en hernoem naar "lean\_stop" in de map terug van Persoonlijke map of "home" opslaan.

| Annuleren          |              |   |         | Q Opslaan      |
|--------------------|--------------|---|---------|----------------|
| 🔐 Persoonlijke map | ( Ĝ) nico →  |   |         | E              |
| 🔲 Bureaublad       | Naam         | * | Grootte | Wijzigingsdatu |
| Afbeeldingen       | afbeeldingen |   |         | 14:11          |
|                    | 📕 Bureaublad |   |         | do             |
| 🗐 Documenten       | 📒 Documenten |   |         | 13:38          |

Ok, afbeelding net hierboven is goed of ok, rechts de groene button "opslaan" dreun geven en gedit dan volledig afsluiten of toe zetten....

Vlaggen van stop bestand moet nu ook weer gebeuren..

Open een terminal en type dan gewoon : " chmod +x lean\_stop "

Geef dan de "enter" gewoon een dreuntje.

## Zie hieronder.

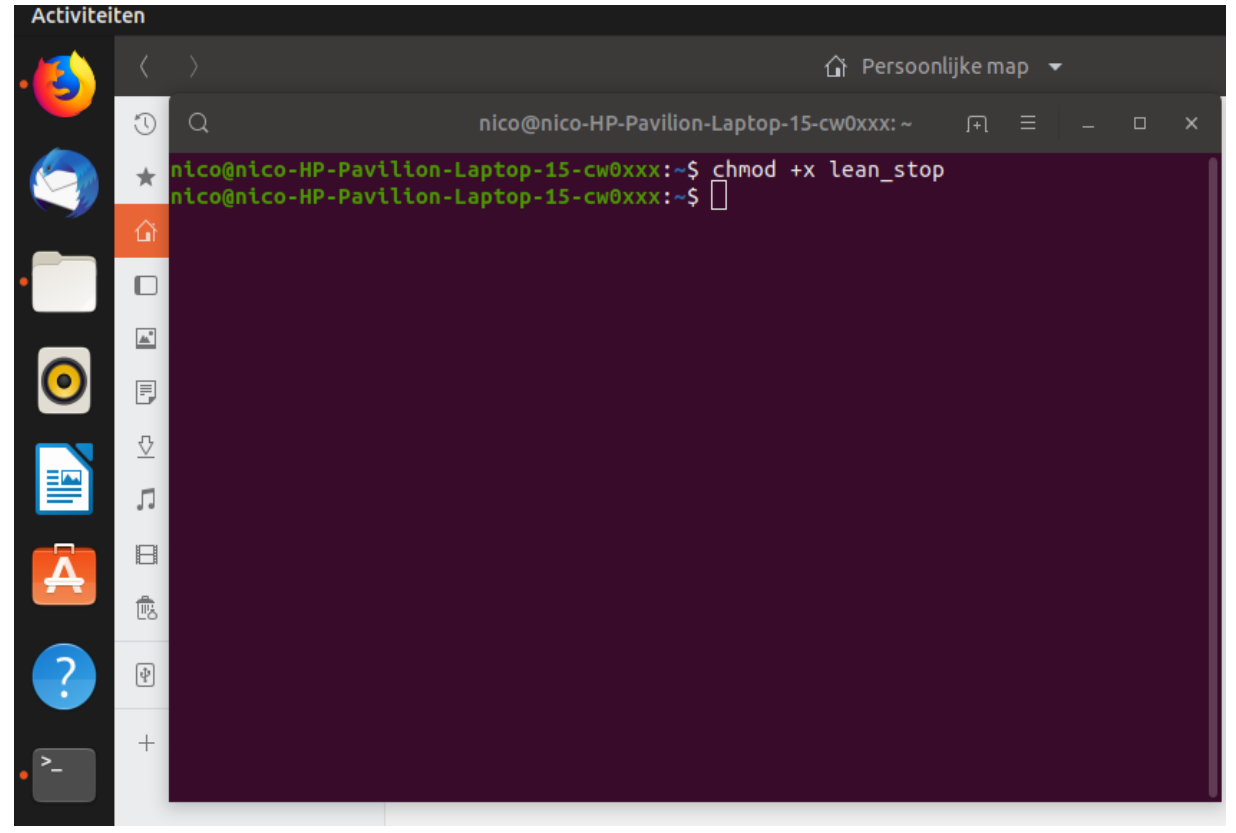

Klaar, is nu gevlagt en klaar voor gebruik......

Sluit de terminal af.

Ga nu terug naar pg540.org en download daar" Media:Logo\_lean.png "(blauwe aanklikken)

ented in this latest Wrapper for LeanDVB. This opy "logo.png" Media:Logo\_lean.png (please rename ). The script will setup default paramaters suitable for ngs and please fill in the path where the script can We zien nu de afbeelding, kies nu met rechtsklik muis de optie "opslaan als" of copy as"

Zet terug de persoonlijke map of home als doel voor op te slaan!

Geef het de correcte benaming : " logo.png " en niet de jpeg extensie of andere naam

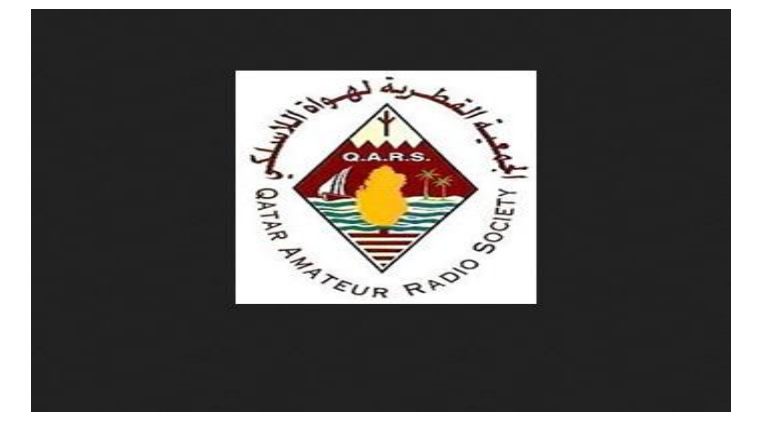

Ter info , geopende afbeelding , rechtsklik en "save as" of opslaan als " logo.png" in home of persoonlijke map.

Ok, we zijn klaar met alles nu en gaan kijken naar het "baken"

Open een terminal en typ gewoon : sudo python lean18.py

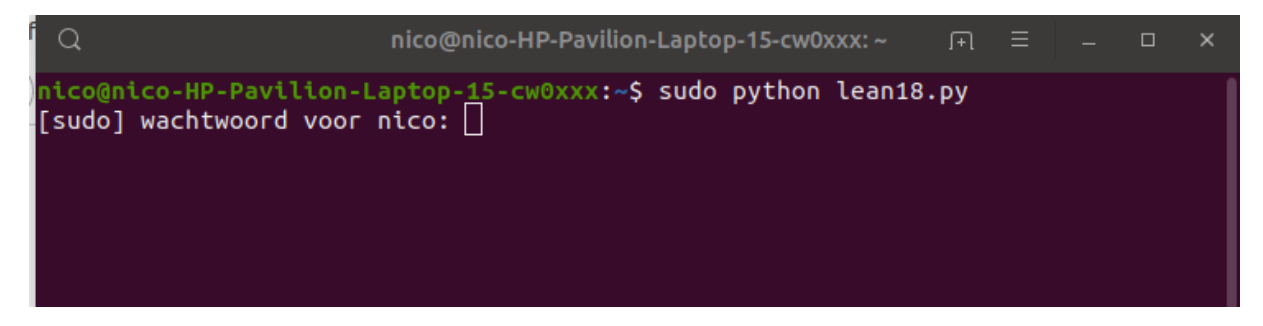

Geef je wachtwoord en enter dan , en ja hoor de grafische besturing is nu te zien op het scherm

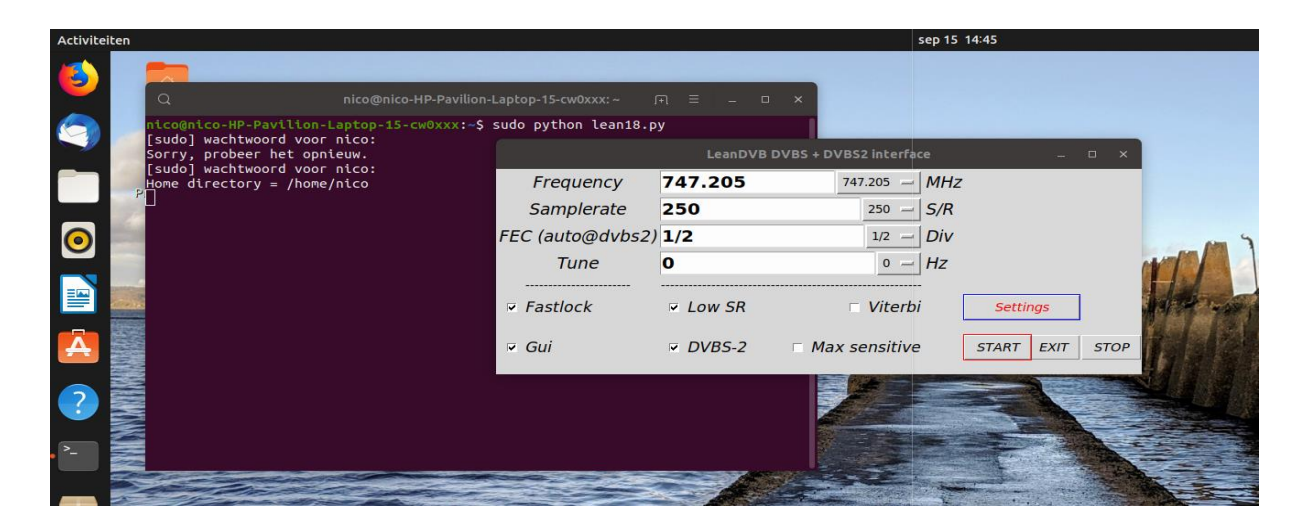

| Default Settings             |     |                                                                                                    | LeanDVE                                                                                                    | B DVBS + DVBS2 interface |            |            |
|------------------------------|-----|----------------------------------------------------------------------------------------------------|----------------------------------------------------------------------------------------------------|--------------------------|------------|------------|
| Path to Leansdr :            |     | Frequency                                                                                                    | 742.5                                                                                                    | 747.205 - MHz            |            |            |
| /home/nico/leansdr/src/apps/ |     | Complete                                                                                                    | 2000                                                                                                    | 2000                     |            |            |
| PPM offset RTL0              |     | Sampierale                                                                                                    | 2000                                                                                                    | 2000 - S/R               |            |            |
| 25                           |     | FEC (auto@dvbs2)                                                                                                | 1/2                                                                                                    | 1/2 - Div                |            |            |
| Gain RTL (0=Auto)            |     | Tuno                                                                                                    | 0                                                                                                    |                          |            |            |
| 43                           |     | Tulle                                                                                                    | U                                                                                                    | <u> </u>                 |            |            |
| Roll Off Factor (DVBS2)      |     |                                                                                                    |                                                                                                    |                          | -          | 1          |
| 0.30                         |     | Fastlock                                                                                                    | Low SR                                                                                                    | 🗆 Viterbi                | Settings   |            |
| RRC Rej Factor (DVBS2)       |     |                                                                                                    |                                                                                                    |                          |            |            |
| 42                           |     | 🗵 Gui                                                                                                    | DVBS-2                                                                                                    | Max sensitive            | START EXIT | STOP       |
| Nhelpers (DVBS2)             |     |                                                                                                    |                                                                                                    |                          |            | ]          |
| 4                            |     |                                                                                                    | and the second second                                                                                           |                          |            | - Conner a |
| Inpipe (DVBS2)               |     |                                                                                                    |                                                                                                    |                          |            |            |
| 1500000                      |     |                                                                                                    |                                                                                                    |                          |            |            |
|                              |     |                                                                                                    | 1997 - 1997 - 1997 - 1997 - 1997 - 1997 - 1997 - 1997 - 1997 - 1997 - 1997 - 1997 - 1997 - 1997 - 1997 - 1997 - | The last and the         |            |            |
| SAVE                         |     |                                                                                                    | mineran and the                                                                                                 |                          |            |            |
| <b>ķ</b>                     |     | Transferrance of the second second second second second second second second second second second second second | and the stand                                                                                                   |                          |            |            |
|                              |     |                                                                                                    | Sume application 1                                                                                              |                          | 12-        |            |
|                              | 122 |                                                                                                    |                                                                                                    |                          | A STREET   |            |

Open dan eerst de rode "settings" knop of button

Stel volgende parameters in :

PPM: 25 : mag je nadien evt wijzigen naar eigen keuze Dongle afwijking

Gain RTL: variable, werkt het best tussen 36 en 43 db voor 1.2 m offset/universele Inb

Roll Off: 0.30 is goed voor standaard dvbs2, voor dvbs gebruik je 0.35

RRC Rej Factor : zet hem op 42 voor goede zijwaartse onderdrukking op de frequentie.(bandfilter)

Nhelpers: quad core processoren =" 4" instellen i5 bvb dual processor =" 2" i3 bijvoorbeeld

Inpipe : waarde van 1000000 tot 32000000 instellen naar beste prestatie computer

Hier op ryzen 5 (i7)laptop ,12 Ram ,quadcore, gaf 1500000 inpipe een goed resultaat.

Wanneer ingesteld , klik je op de "save" button" in defaults om settings op te slaan.defaults verdwijnt.....

Als laatste stel je nu 742.5 Mhz en 2000 samplerate of symbolrate in met dvbs2 gemerkt en low sr niet gemerkt voor een eerste "test", zie correcte instelling in afbeelding hierboven.

Klik nu op de rood omkaderde Start en wacht tot het beeld "gewoon " te zien is op scherm Eerst zie je de groene leandvb draaien en na een tijd heb je beeld. Ter info>>>

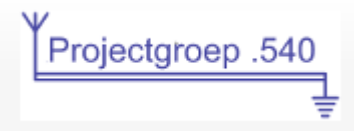

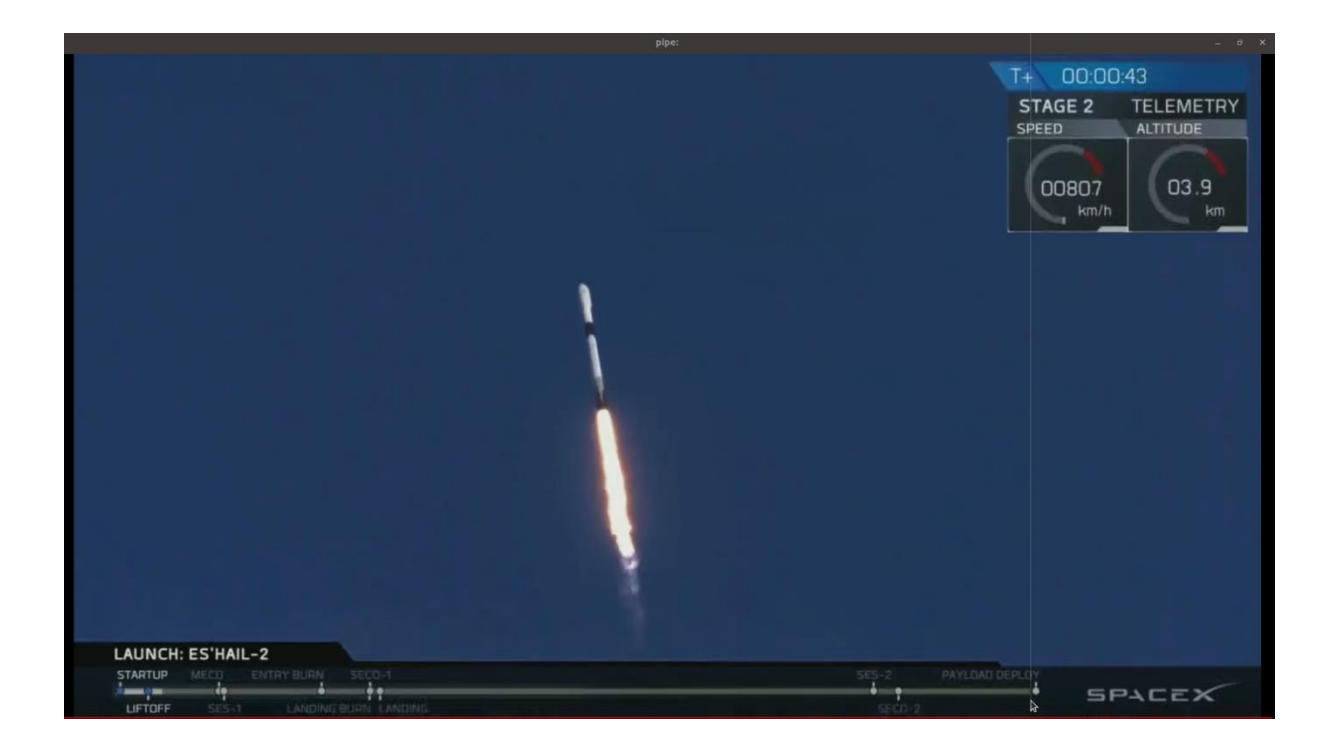

Het baken na 10 seconden op beeldscherm indien je genoeg Ram en snelheid hebt op de computer

Heb je onderbreking of slecht beeld, dan is je computer waarschijn te licht van geheugen en te lage snelheid processor. Normaal heb je vloeiend beeld en audio en geen crash.

Wanneer te weinig signaal van antenne, kan je ook geen stabiel beeld bereiken.

Sluit nu telkens de video >audio en leandvb af door op de "stop" te klikken.

Als laatse de test ontvangst van dvbs2 stations op oscar 100 op lagere symbolrate (333,250,500,1000)

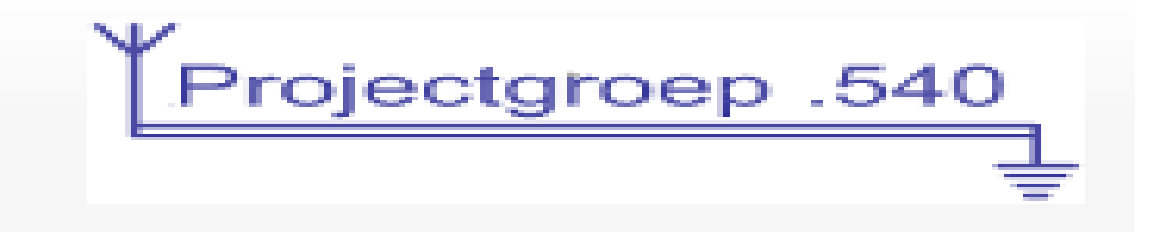

|                                       | LeanDVB D                 | VBS + DVBS2 interfac               | :e           | -                                     | - ×        |                   |
|---------------------------------------|---------------------------|------------------------------------|--------------|---------------------------------------|------------|-------------------|
| Frequency                             | 747.475                   | 747.475 🛁                          | MHz          |                                       |            | onboard the Es'ha |
| Samplerate                            | 333                       | 333 🛁                              | S/R          |                                       |            |                   |
| FEC (auto@dvbs2)                      | 1/2                       | 1/2                                | Div          |                                       |            |                   |
| Tune                                  | 0                         | 0 -                                | Hz           |                                       |            |                   |
| Fastlock                              | ✓ Low SR                  | 🗆 Viterbi                          | [            | Settings                              |            |                   |
| . Gui                                 | ▼ DVBS-2                  | Max sensitive                      | [            | START EXIT                            | STOP       | 10.498            |
|                                       |                           |                                    |              | · · · · · · · · · · · · · · · · · · · |            |                   |
|                                       |                           |                                    |              |                                       |            | '<br>             |
|                                       |                           |                                    |              |                                       |            |                   |
| 3-S2, 2MS/s QPSK, 2/3)                |                           |                                    |              | 333KS. 1                              | 497.225    | !                 |
| A sharest estimated by                |                           |                                    |              |                                       |            | 333KS, '498.250   |
|                                       |                           |                                    |              |                                       |            | en inder som      |
|                                       |                           |                                    |              |                                       |            |                   |
|                                       |                           |                                    |              |                                       |            |                   |
|                                       |                           |                                    |              |                                       |            | <sub>1</sub>      |
| · · · · · · · · · · · · · · · · · · · |                           |                                    |              |                                       |            |                   |
|                                       | ومعابية ليرفان والإستعيان | مومودها بيراول الأراك فتراروا تعال | فيهرك أعالها | e.e.geletenskere                      | - 126/2014 | tentle alter      |

Stel volgende parameter in.

Fastlock , Gui, Low SR, DVBS-2 (aangevinkt)

De uitgezonden symbolrate

De Frequency : 747.475 komt in werkelijheid dus overeen met 10497.225 Mhz – 9750....

Tune:0

Fec, niets wijzigen is ok.( Dvbs-2 automatisch)

Druk terug nu op de Start (rood omkaderd)

Even wachten op beeld en audio van oscar 100.. wie is het ????

Eerst wat publi he....moment....

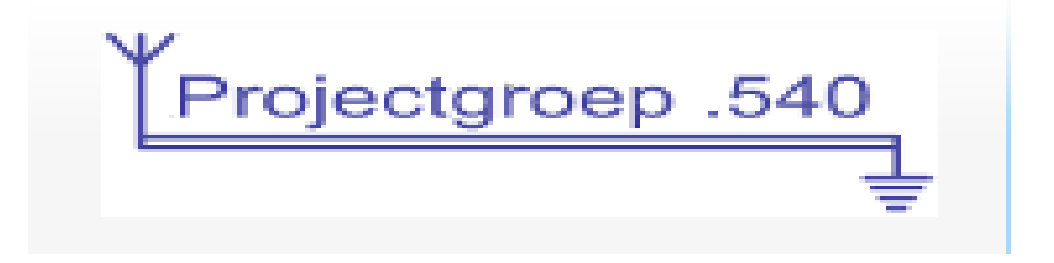

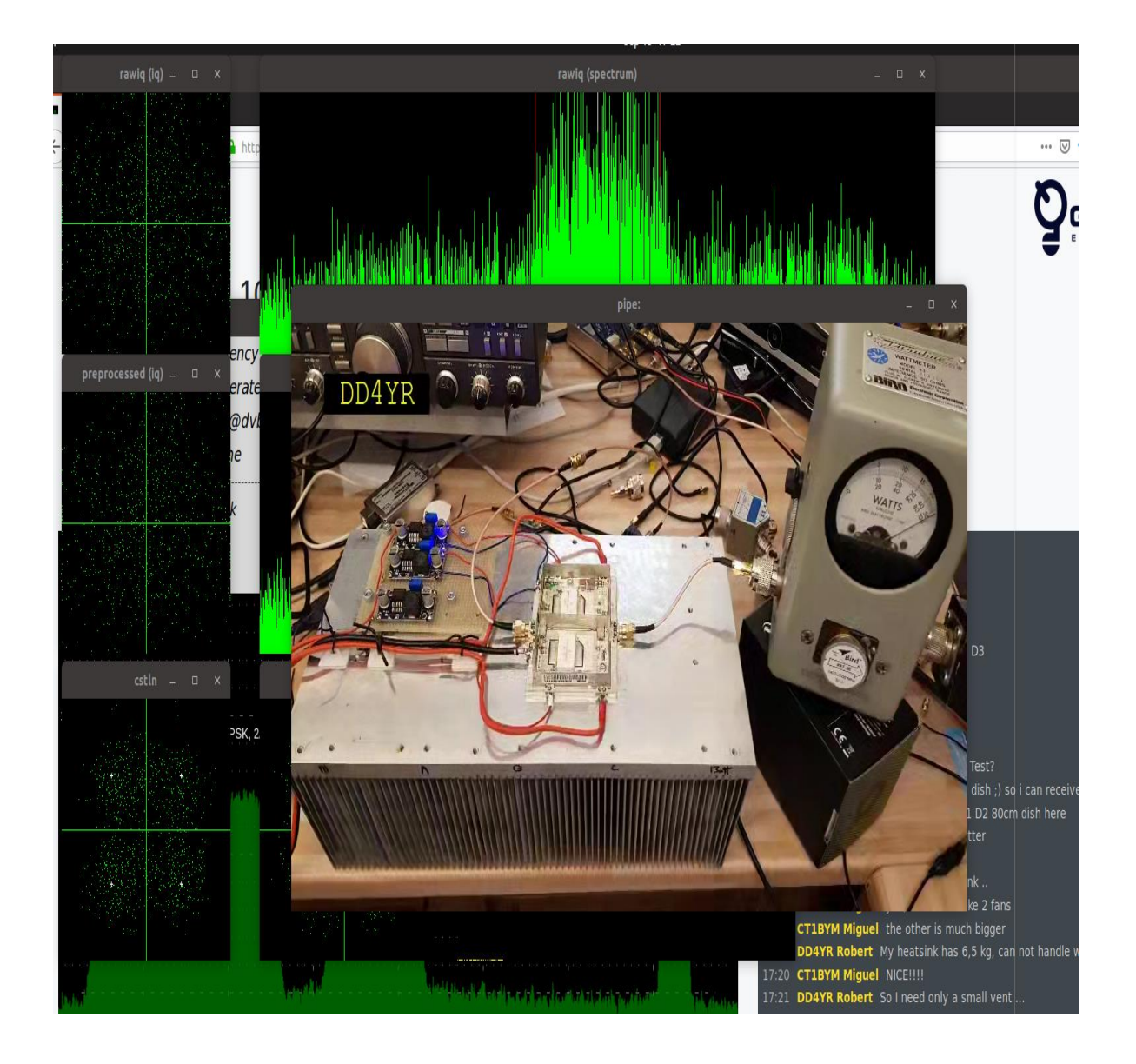

En ja, na een tijdje heb je dan met ffplay het beeld en audio van oscar 100

DD4YR op 333 ks met audio....

Wanneer het station maar 2 minuten uitzend heb je wel geen beeld, omdat het automatische systeem wel alle mode's en fec moet aflopen eer de locking begint, dus on off stations kan je er niet mee zien.... Wel normale uitzendende stations die tenminste 5 minuten willen zenden.

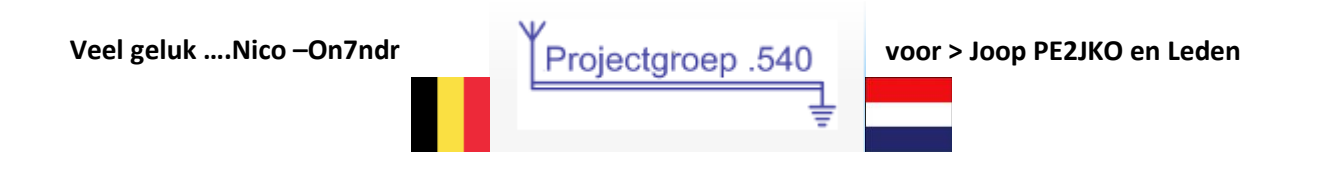